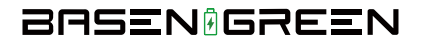

# 48230KITS/48300KITS Assembly Instructions

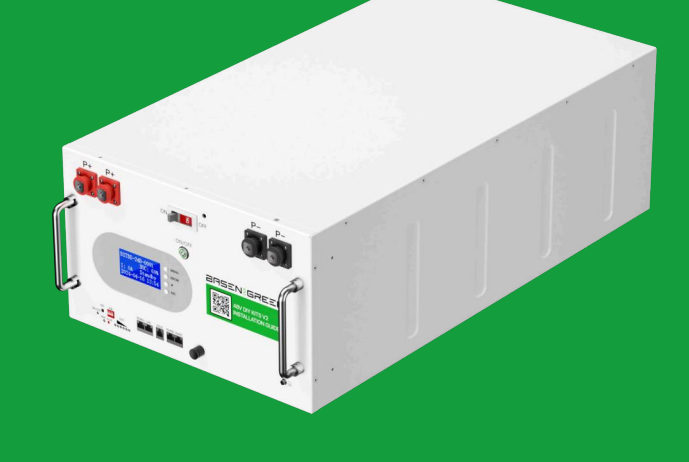

#### WARNING:

If any parts are missing, damaged or worn, stop using this KITS. Repair the KITS with manufacturer supplied parts.

#### **IMPORTANT:**

Read these instructions carefully before beginning assembly. Failure to follow these instructions may result in serious injury.

Carefully unpack all parts and identify them with the parts list before attempting to assemble the KITS. Remove all cardboard and plastic covering from DIY KITS parts. Please examine all packing material before discarding it.

ALL DIY kIT accessories are included in the DIY box

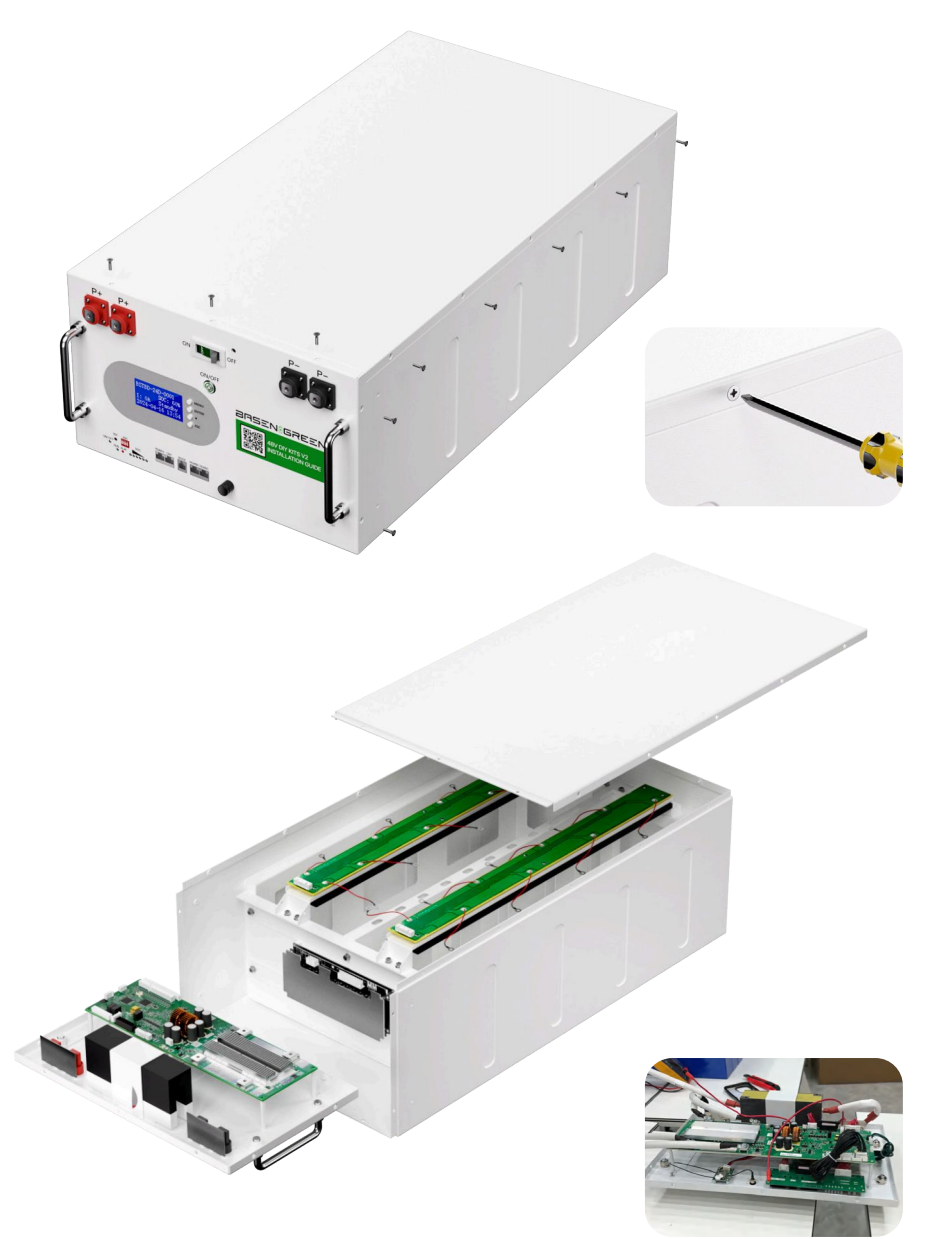

Wire pre-installation

When receiving the 48V kits accessories, the customers need to check whether the collection line of PCB bars is wrong inserted or not, it means that PCB1 and PCB2 have assembly errors, PCB1 and PCB2 board are marked, as shown in the following picture:

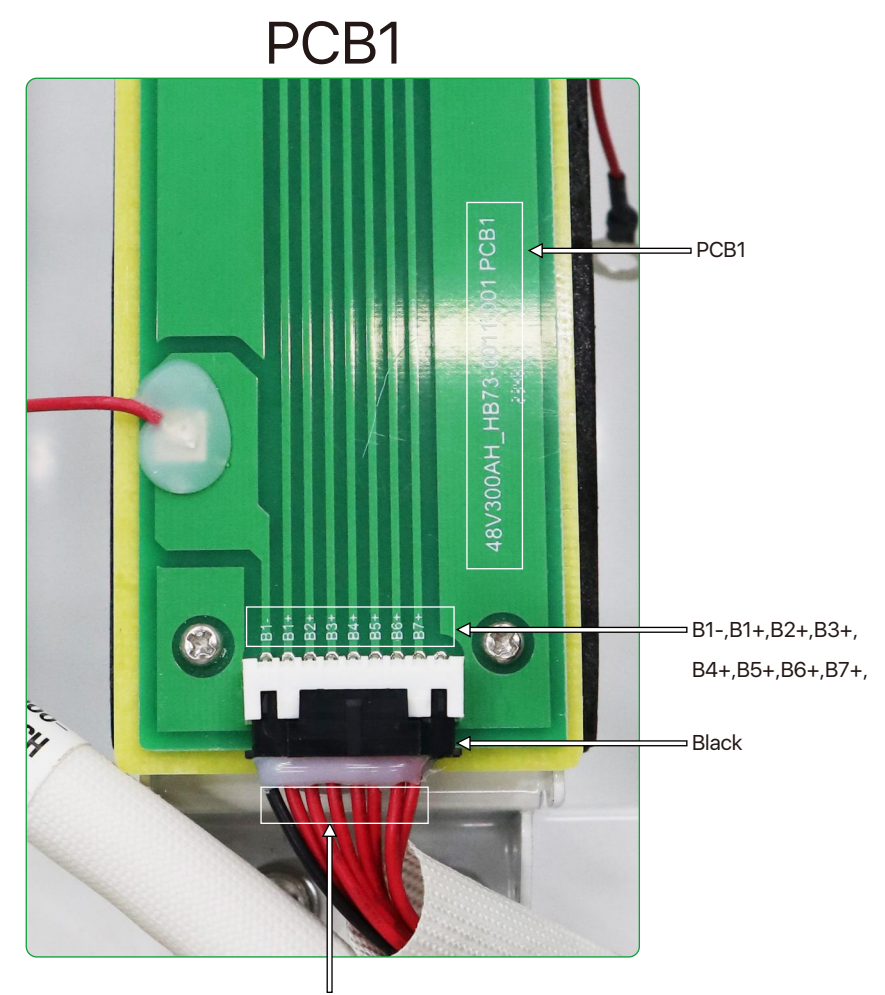

PCB1 board is marked with wires, they are B1-, B1 +, B2 +, B3 +, B4 +, B5 +, B6 +, B7 +, and there are **8** lines on the collector terminal; "B1-" is black, you must confirm the wiring before inserting, or else it will damage the BMS, and we won't provide after-sales service.

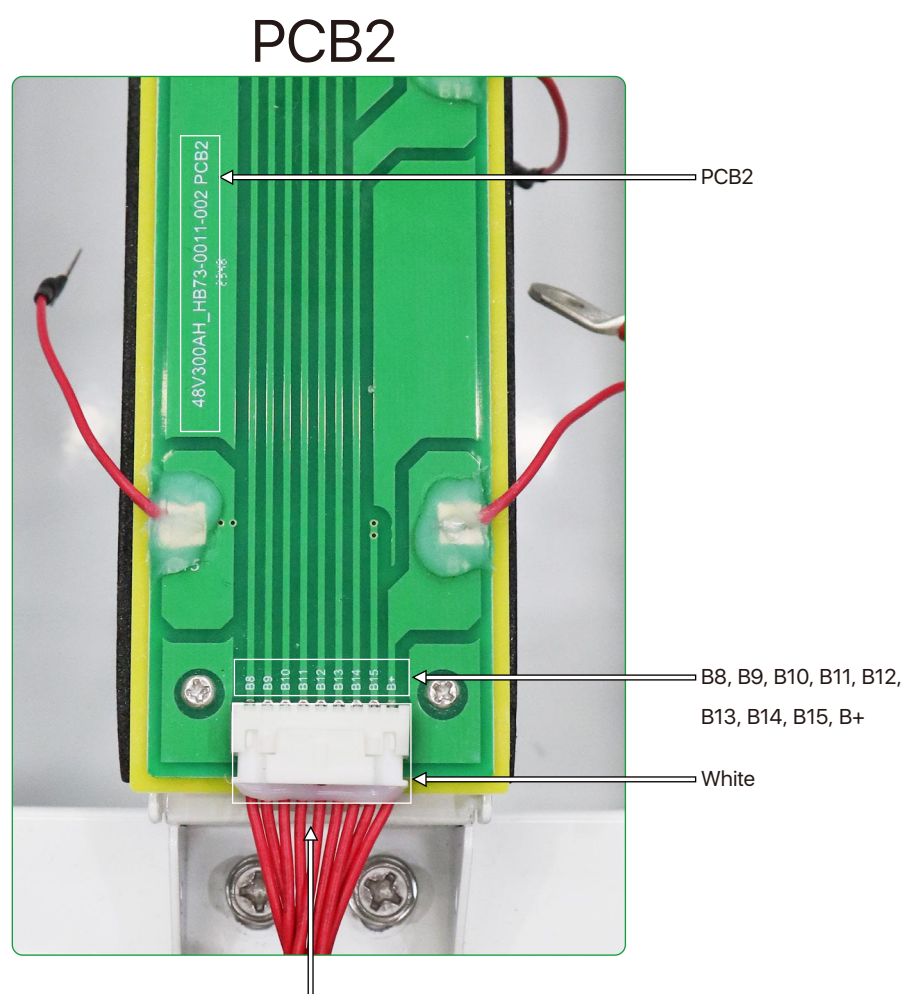

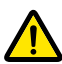

On PCB2 board, B8, B9, B10, B11, B12, B13, B14, B15 and B +. There are **9 lines** on the acquisition line terminals. PCB2 has no black wires, you must confirm the wiring before inserting, otherwise it will damage the BMS and we will not provide after-sales service.

## Note:

Please make sure that the goods you receive are as follows. If you receive the goods and they are inconsistent with the picture, you should report to our customer service in time. Do not assemble them without permission.

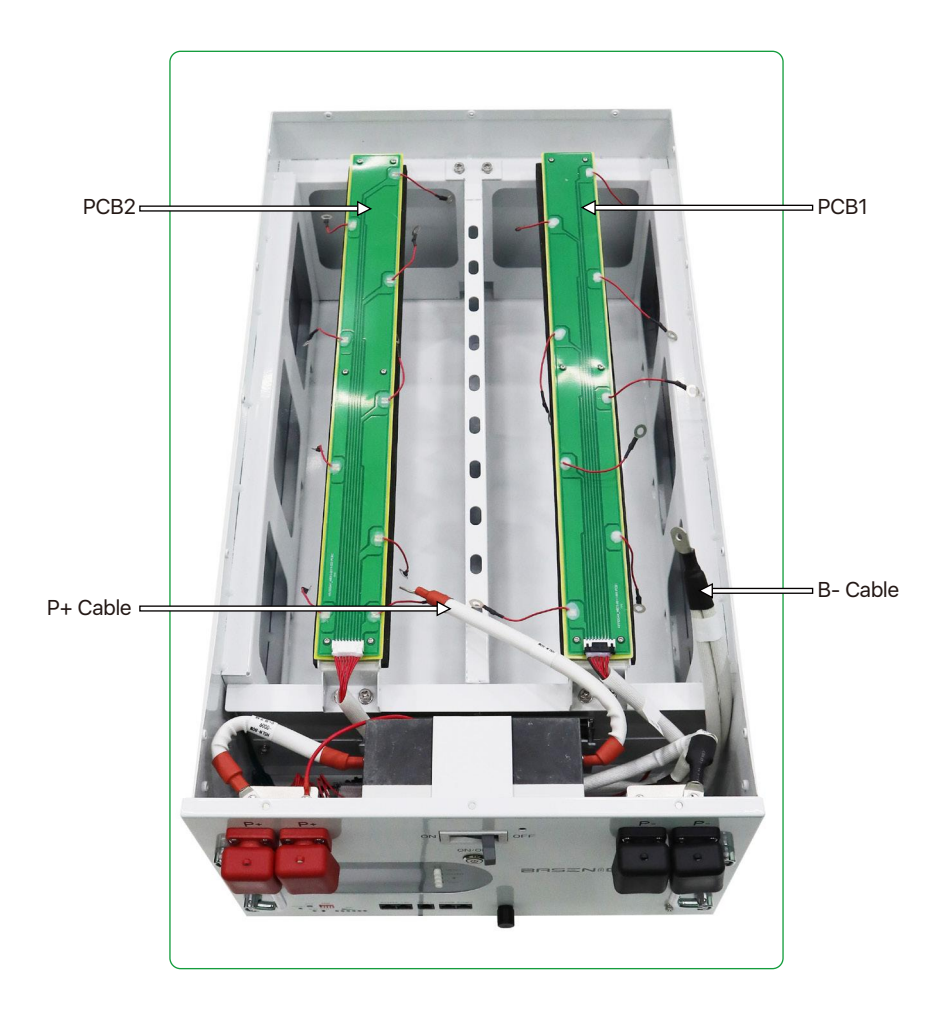

# **Packing list**

Please check the product carefully after receiving it, if any accessories are missed, please contact BASEN.

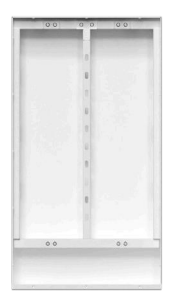

**A (Pre-installed)** Shell\*1

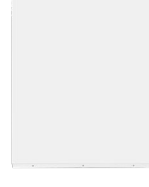

**B** (Pre-installed) Cover plate\*1

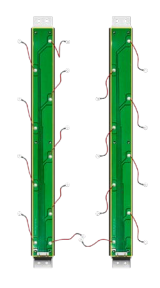

C (Pre-installed) PCB bars\*2

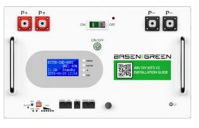

**D** (Pre-installed) Front plate\*1

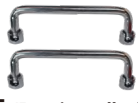

**E (Pre-installed)** Handle\*2

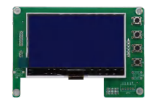

**F (Pre-installed)** LCD Display\*1

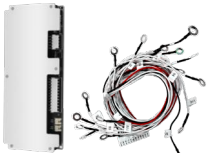

**J (Pre-installed)** 16S 2A active equalizer\*1

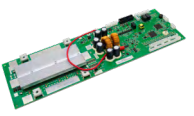

**G (Pre-installed)** BASEN GREEN 16S 200A BMS\*1

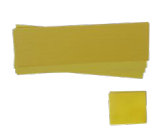

K Fiberglass Insulation plate\*24

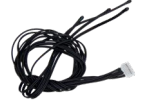

H (Pre-installed) Temperature NTC v s\*1

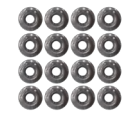

L Screws\*32

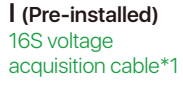

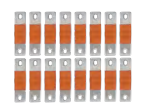

**M** Flexible busbar\*16

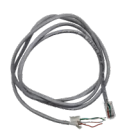

Inverter communication cable\*1

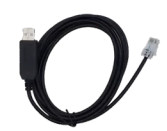

O USB-RS485 communication cable\*1

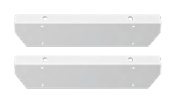

**P** Side bracket

Ν

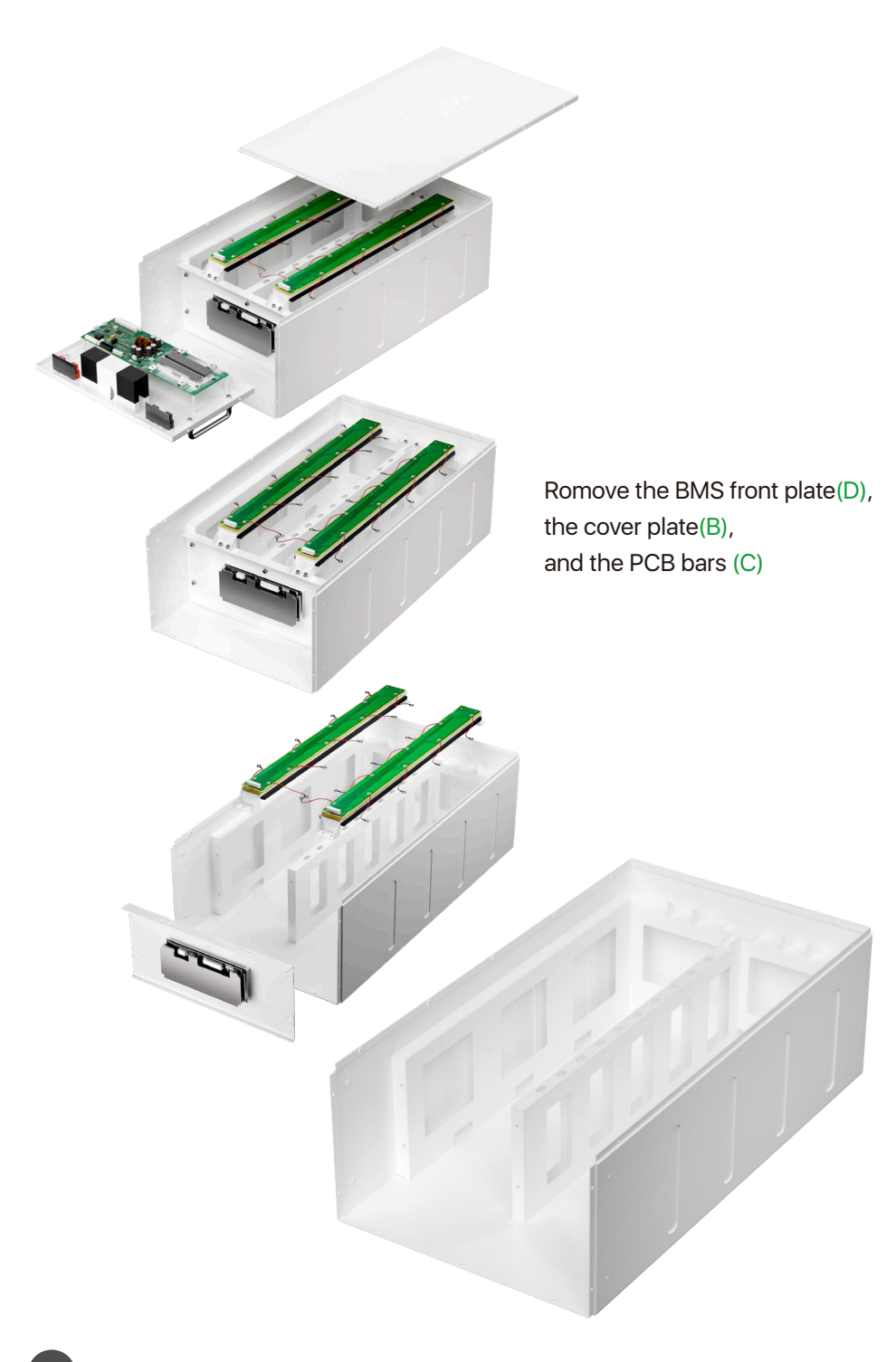

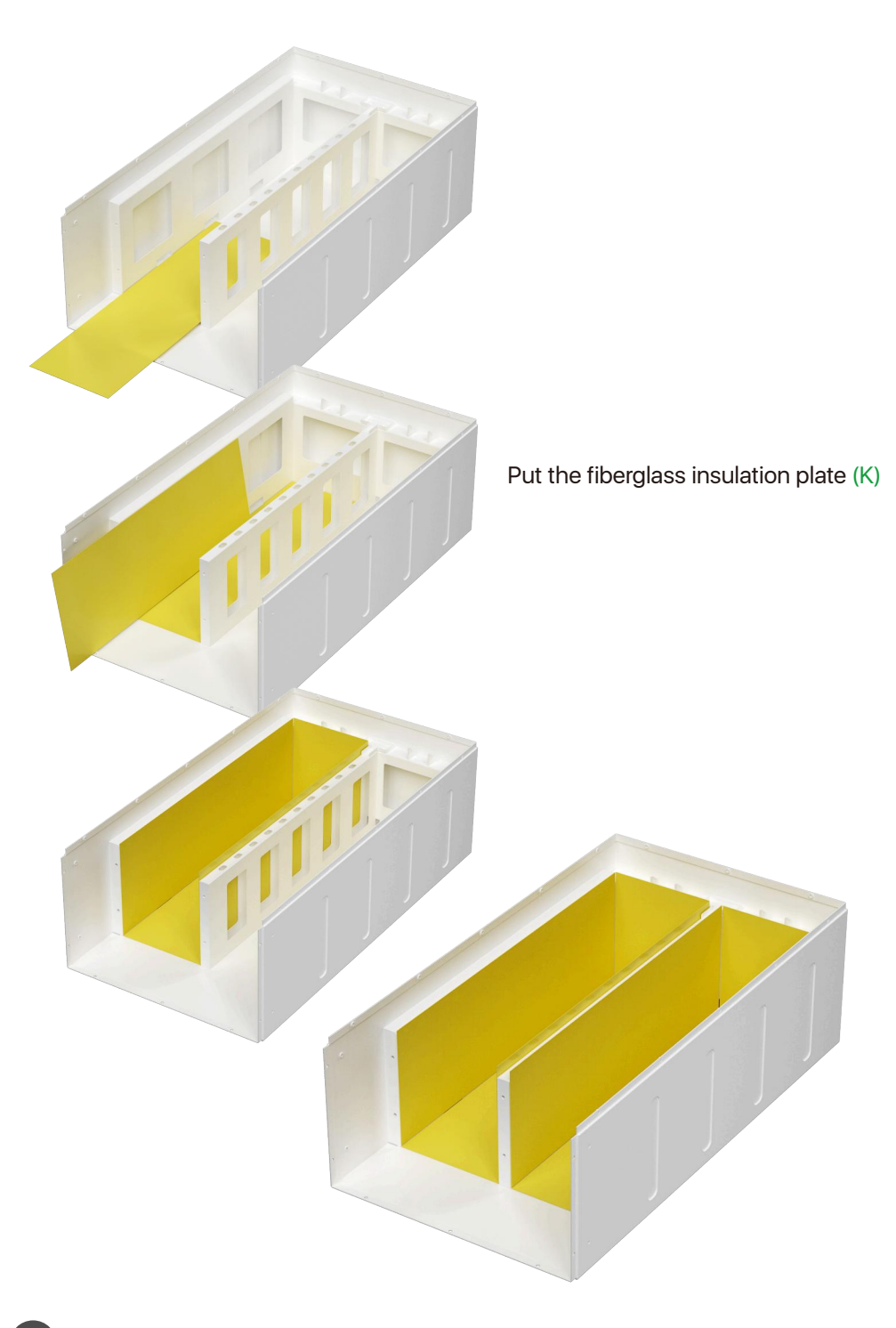

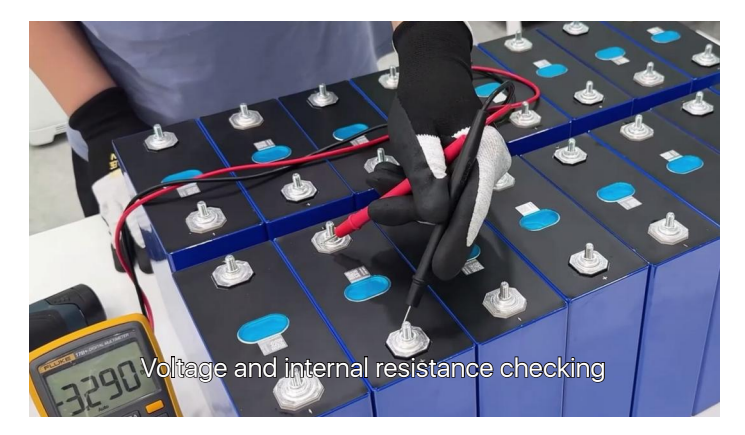

Cells Voltage difference ≤ 20mV

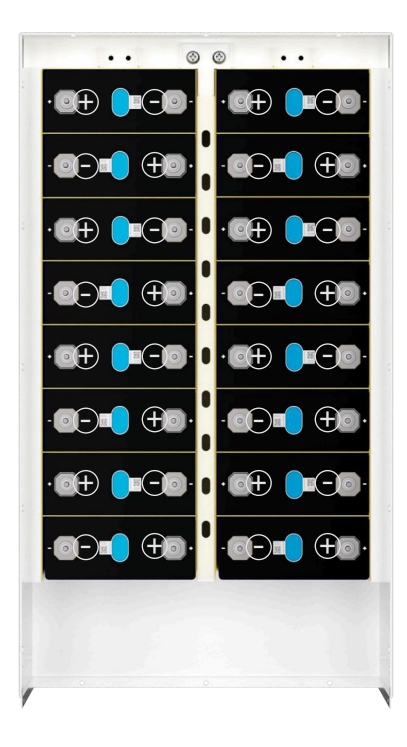

Place the battery cells in the chassis, separated by fiberglass insulation plate (K)

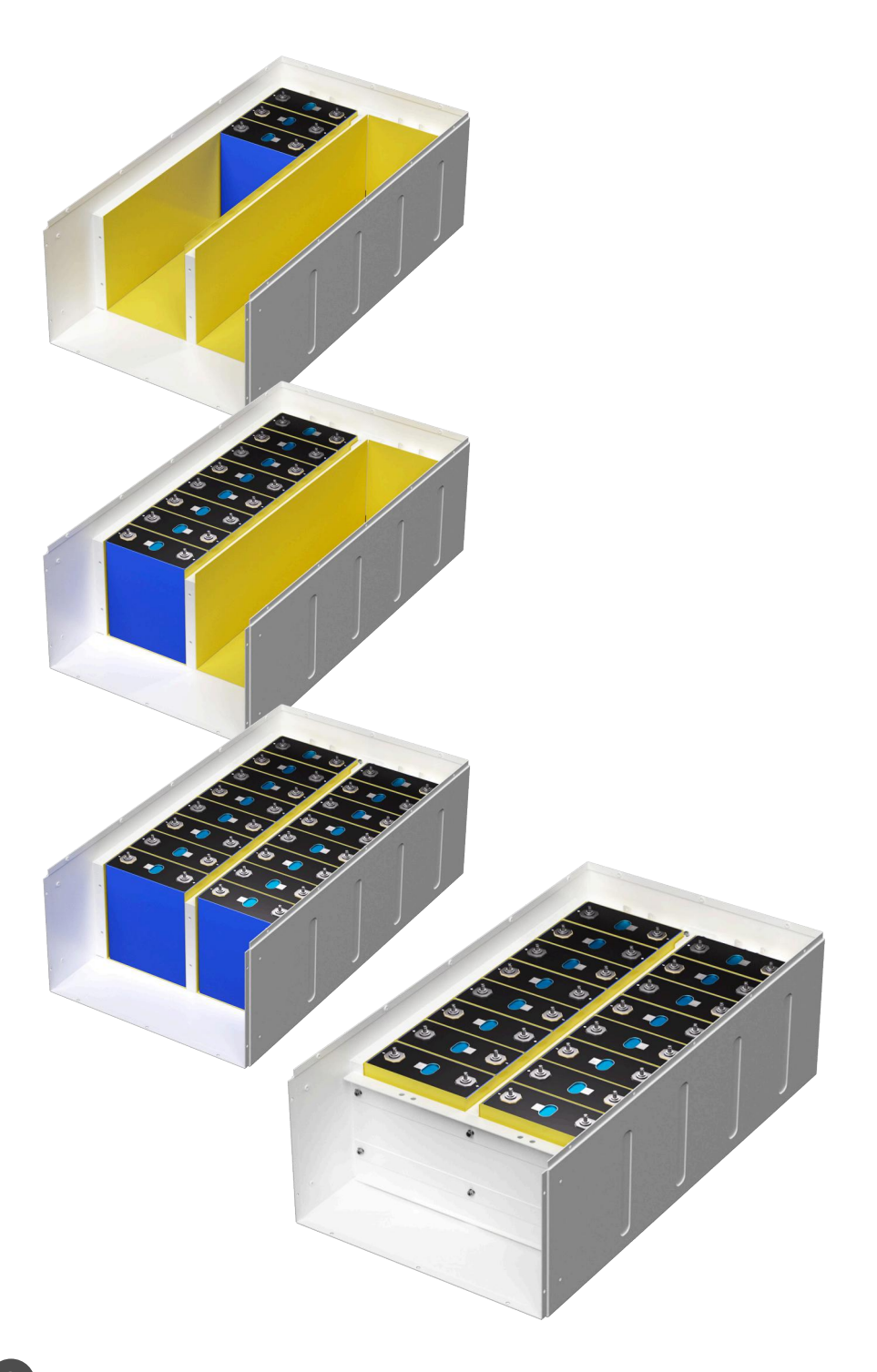

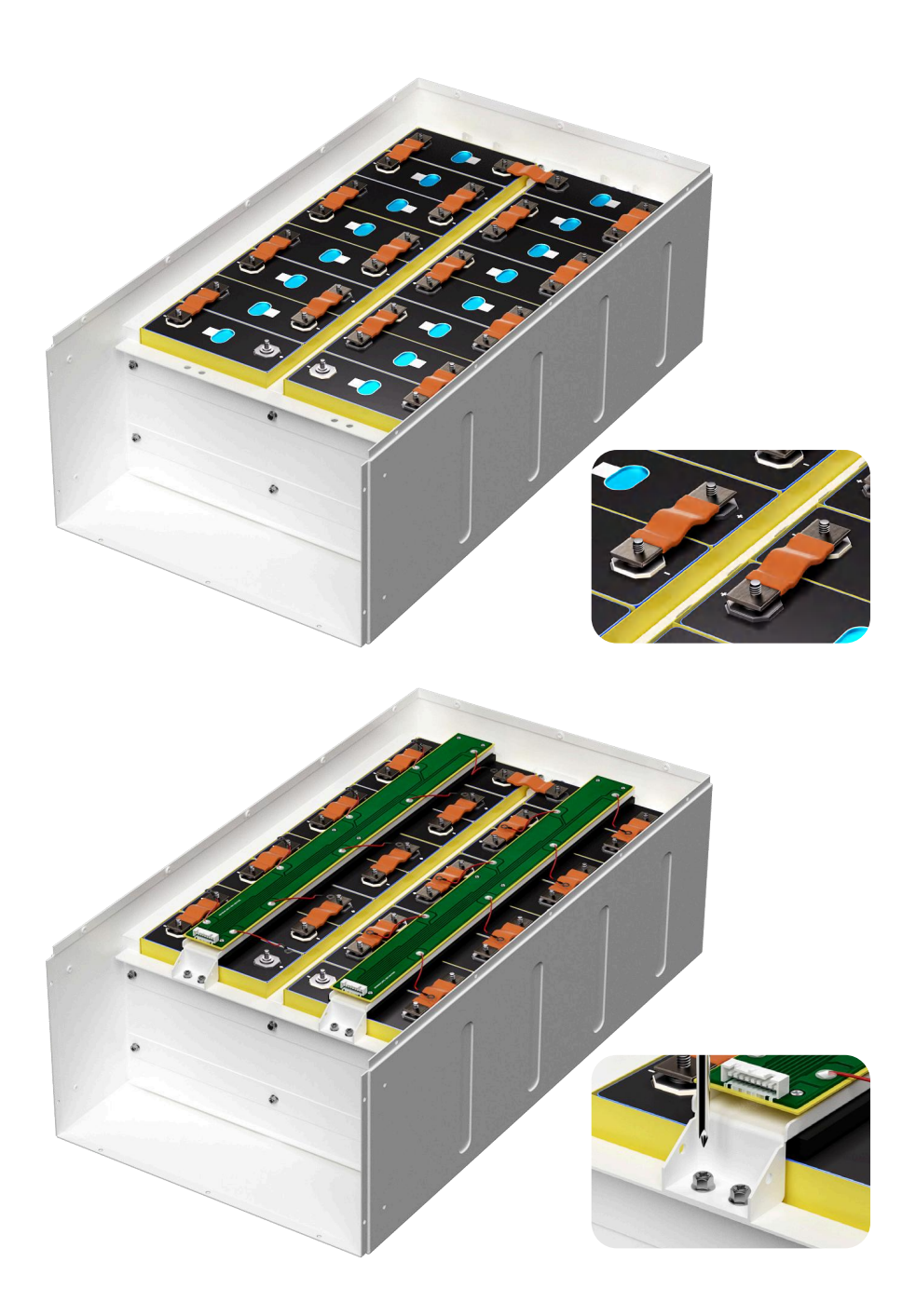

Link the PCB bars(C) and flexible busbar(M), then screw up(Torque: 5-6 Nm)

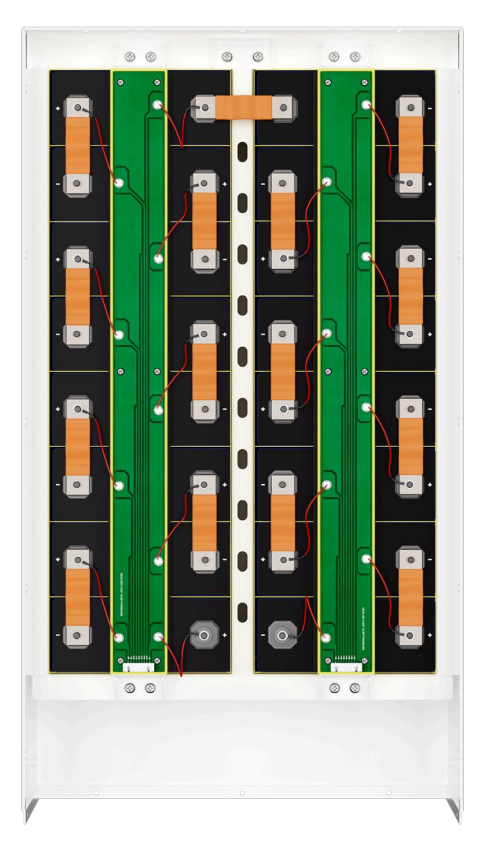

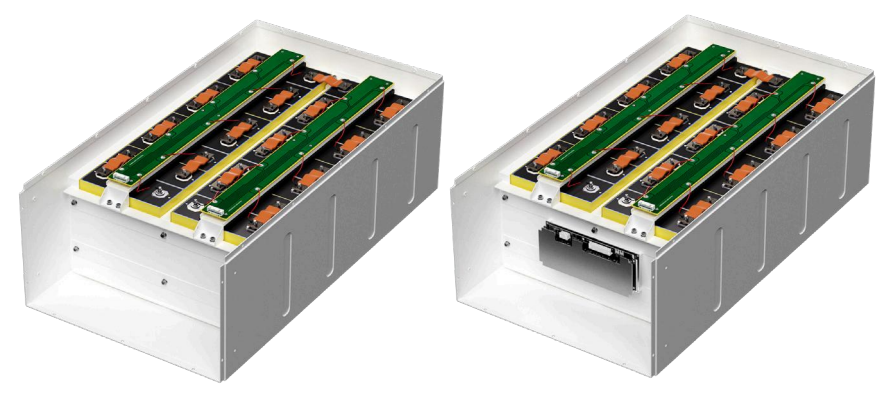

Installation of Equalizer (J)

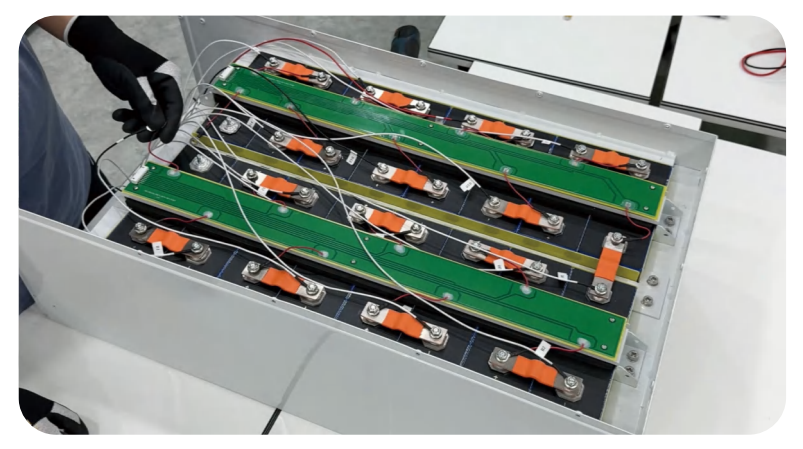

Linking Equalizer Cables (J)

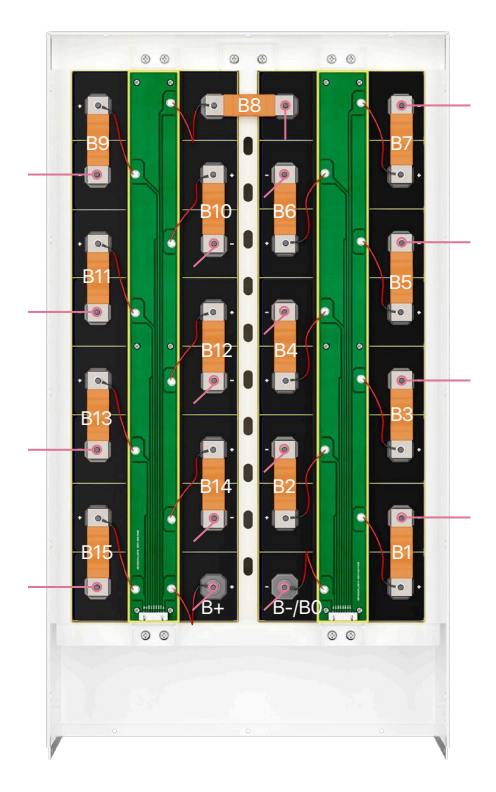

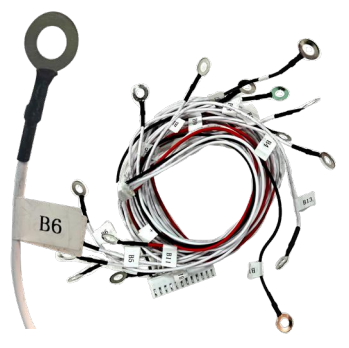

Each wire has a corresponding label

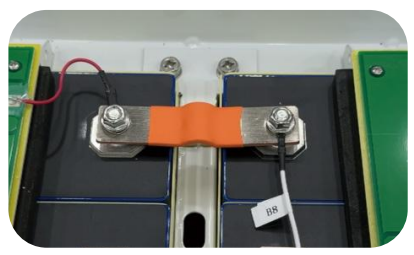

Link the other end of the flexible busbar according to the corresponding value.

Important: Please connect all balancer's voltage sample cables correctly before plugging the connectors, incorrect wiring will damage the device.

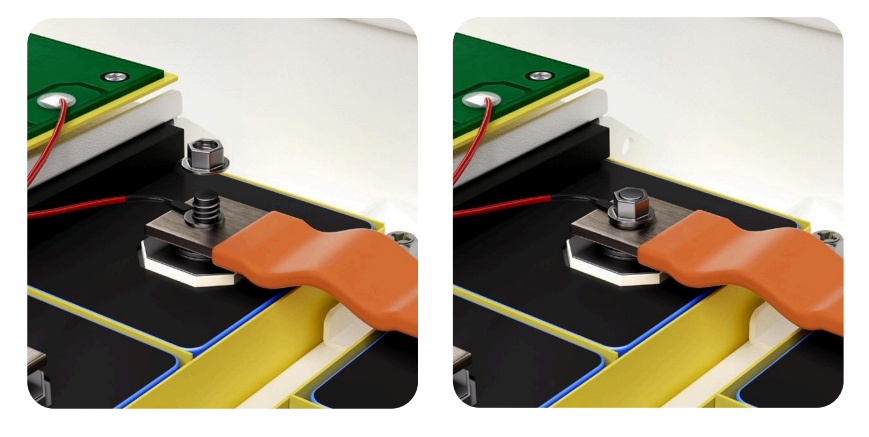

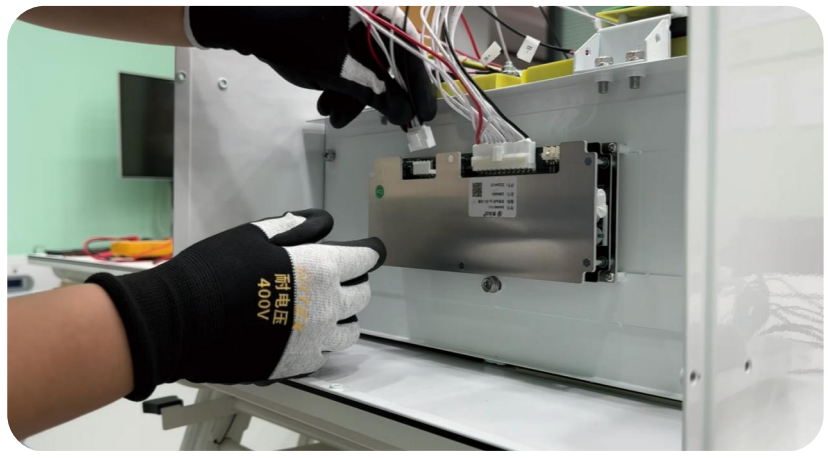

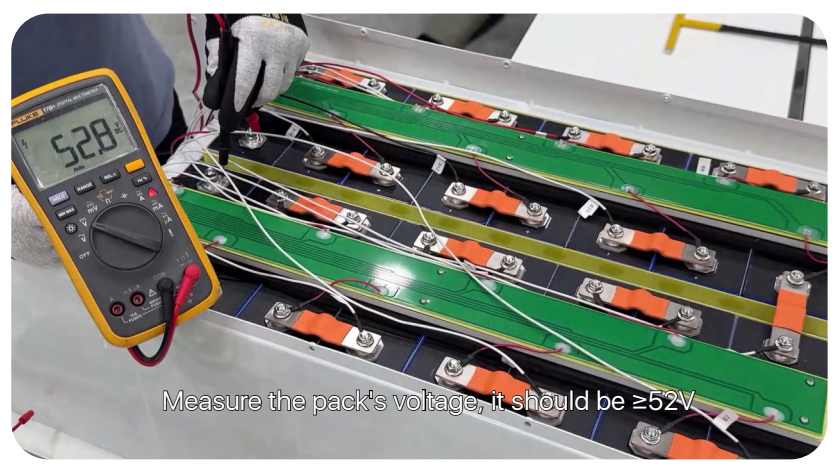

Put the BMS front plate(D) on, plug the voltage acquisition Cable P+ Cable to the main positive, and B- Cable to the main negative, then put the B+ Cable on, and stick the temperature NTC leads(H) on the cells by heat proof tape.

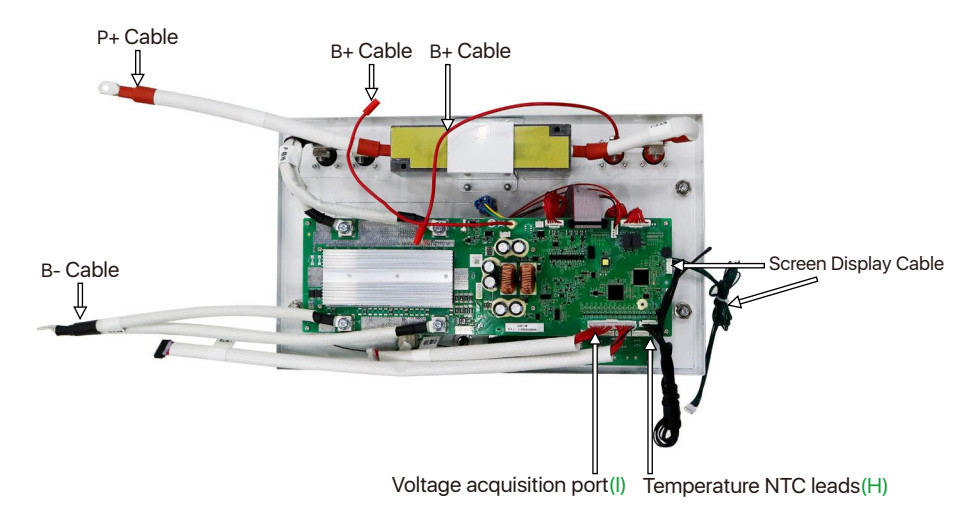

Check every connection, the voltage between the main positive and the negative is >52V, then turn the button on, the LCD and the indicator work out, then the assembly operation is completed.

Unbox and install video: https://www.youtube.com/watch?v=KxcEyd8IVSY&t=7s

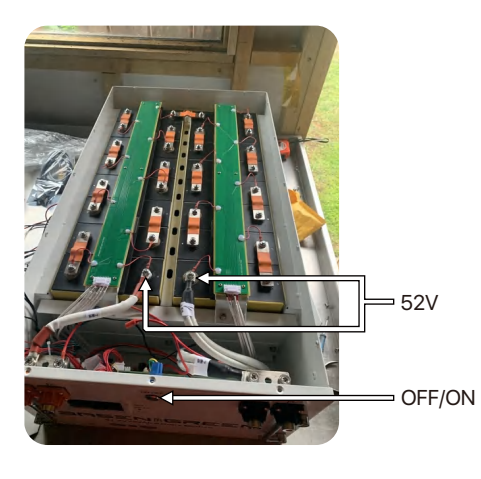

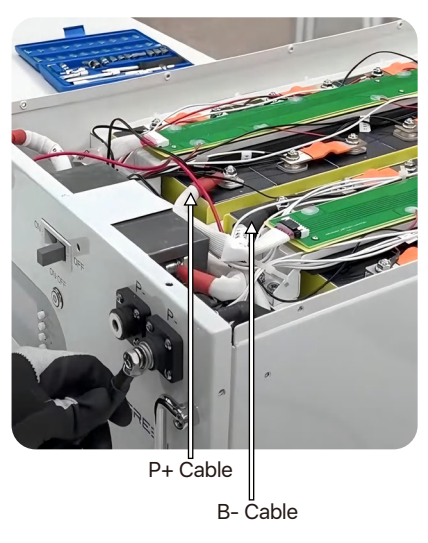

P.S.: It is recommended to do 1-2 times of complete cycle(fully charged and discharged) in the first running of the battery pack.

Please refer to the table below to set the DIP switch for parallel connection of different batteries.

| 4-BIT   |     |                     |     |     |                  |  |  |  |  |  |
|---------|-----|---------------------|-----|-----|------------------|--|--|--|--|--|
| Address | Di  | Dip Switch Position |     |     |                  |  |  |  |  |  |
| Address | #1  | #2                  | #3  | #4  | illustration     |  |  |  |  |  |
| 0       | OFF | OFF                 | OFF | OFF | ON L3<br>1 2 3 4 |  |  |  |  |  |
| 1       | ON  | OFF                 | OFF | OFF | ON L3<br>1 2 3 4 |  |  |  |  |  |
| 2       | OFF | ON                  | OFF | OFF | ON L3            |  |  |  |  |  |
| 3       | ON  | ON                  | OFF | OFF | ON L3<br>1 2 3 4 |  |  |  |  |  |
| 4       | OFF | OFF                 | ON  | OFF | ON L3            |  |  |  |  |  |
| 5       | ON  | OFF                 | ON  | OFF | ON L3            |  |  |  |  |  |
| 6       | OFF | ON                  | ON  | OFF | ON L3<br>1 2 3 4 |  |  |  |  |  |
| 7       | ON  | ON                  | ON  | OFF | ON L3<br>1 2 3 4 |  |  |  |  |  |
| 8       | OFF | OFF                 | OFF | ON  | ON L3<br>1 2 3 4 |  |  |  |  |  |
| 9       | ON  | OFF                 | OFF | ON  | ON L3<br>1 2 3 4 |  |  |  |  |  |
| 10      | OFF | ON                  | OFF | ON  | ON L3<br>1 2 3 4 |  |  |  |  |  |
| 11      | ON  | ON                  | OFF | ON  | ON L3            |  |  |  |  |  |
| 12      | OFF | OFF                 | ON  | ON  | ON L3            |  |  |  |  |  |
| 13      | ON  | OFF                 | ON  | ON  | ON L3<br>1 2 3 4 |  |  |  |  |  |
| 14      | OFF | ON                  | ON  | ON  | ON L3<br>1 2 3 4 |  |  |  |  |  |
| 15      | ON  | ON                  | ON  | ON  | ON L3            |  |  |  |  |  |

## **Operation of Upper System**

#### Download: https://www.basenpower.com/download/

|                                    | DOW                       | NLOAD CENTER            |                                           |                                                                                                    |                                          |
|------------------------------------|---------------------------|-------------------------|-------------------------------------------|----------------------------------------------------------------------------------------------------|------------------------------------------|
| Residential Energy Storage Battery | LiFePO4 Golf Cart Battery | 12V/24V LiFePO4 Battery | DIY Kit                                   | Brochure                                                                                                    | Software                                 |
| App for Android                    | Bluetooth file download   |                         | Na ki ki ki ki ki ki ki ki ki ki ki ki ki | BR-HV (High Voltage) Series<br>Upper Computer Software -<br>V11.80-100<br>BR-HV (High Voltage) Series<br>Upper Computer Twer<br>BR-LV Series Upper Computer<br>Contaure V1.V Series Upper Computer<br>Driver | Deensed<br>Deensed<br>Deensed<br>Deensed |

PS: To install the PC computer software for the first time, please download and read the user manual(https://www.basenpower.com/download)

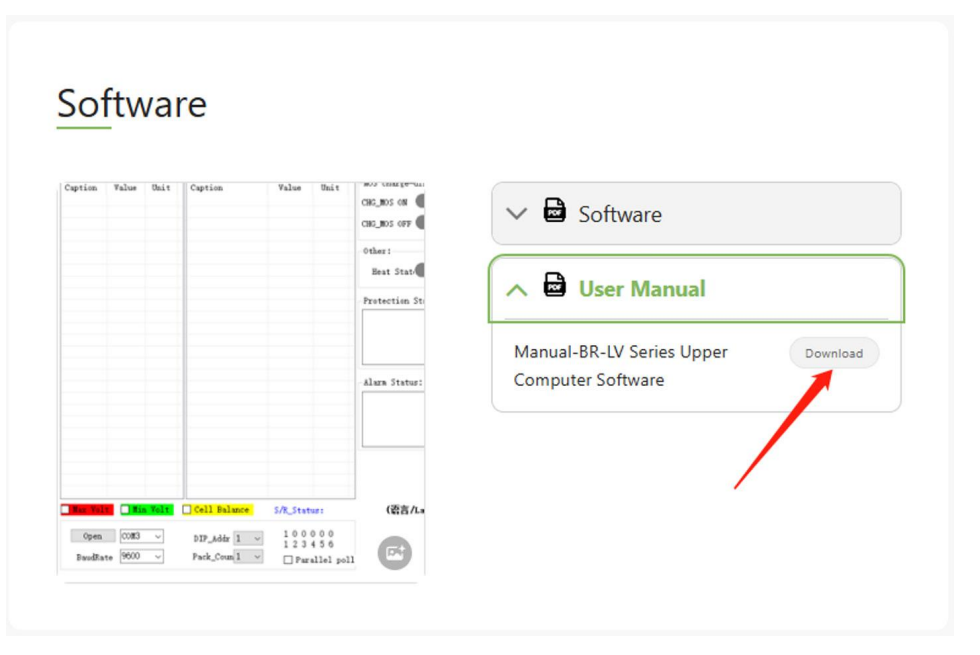

Firstly, connect the USB to RS485 Cable from Battery to the PC/Laptop, dip switch 1 on the front plate, download the PC software and open it.

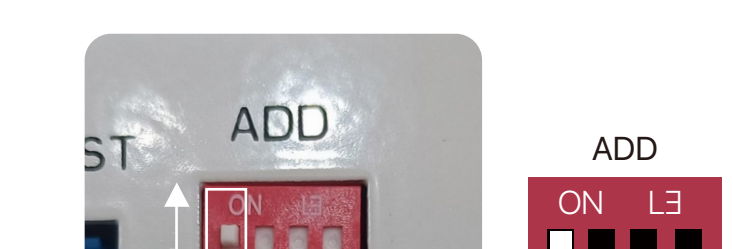

Secondly, modify the language, and check the status of the battery pack

ALM

JN

P.S: Please check the data on "single pack" page when only 1 pack is connected, the page of "Parallel group display" might show the nonsense characters.

| 拉                              | 参数     | 配置            | 存储                                  |                                             |                                                                                                    |                                                                                                    |
|--------------------------------|--------|---------------|-------------------------------------|---------------------------------------------|----------------------------------------------------------------------------------------------------|----------------------------------------------------------------------------------------------------|
| 组显示                            | 多组显示   | 显示记录          | 并机分组显示 并机                           | 几分组数据存储                                     |                                                                                                    |                                                                                                    |
| <b>3</b> 称                     | 数值     | 单位            | 名称                                  | 数值 单位                                       | nos与充败电优态       充电如s导道       充电状态          充电如s关断       放电如s关断       放电数          其他:       加热状态       风扇状态          保护状态:            告警状态: | <ul> <li>普通状态</li> <li>SOUE:0.00%</li> <li>AlaraCode:</li> <li>AlaraCode:</li> <li>SOC:0.00%</li> <li>✓</li> <li>✓</li> <l< th=""></l<></ul> |
| <mark>最大电</mark><br>关闭串<br>波特率 | ± □ ₩: | ♪电压<br>~<br>~ | 〕<br>単体匀衡<br>拨码地址 1 ~<br>Pack数量 1 ~ | <u>状态提示</u><br>100000<br>123456<br>□ 从0并机轮询 | (语言/Language)                                                                                                    |                                                                                                    |

| inglePack                                                                                           | MultiP                                                                                                    | acks Reco                                                                                   | ord Parallel group                                                                                 | display P                                      | arallel                                  | acket data storage                                                                                              |                                                                                            |
|----------------------------------------------------------------------------------------------------|----------------------------------------------------------------------------------------------------|---------------------------------------------------------------------------------------------|----------------------------------------------------------------------------------------------------|------------------------------------------------|------------------------------------------|----------------------------------------------------------------------------------------------------|--------------------------------------------------------------------------------------------|
| Caption<br>1<br>2<br>3<br>4<br>5                                                                    | Value<br>3, 286<br>3, 285<br>3, 285<br>3, 284<br>3, 285<br>3, 285<br>3, 285                                                                                                    | Unit<br>V<br>V<br>V<br>V                                                                    | Caption<br>Cycles<br>Full_Bat_Cap<br>Remain_Bat_Cap<br>Remain_CHA_Time<br>Remain_Dis_Time<br>TEMP1 | Value<br>5<br>230.00<br>115.00<br>-<br>-<br>28 | Unit<br>#<br>Ah<br>Ah<br>h<br>h          | NOS charge-discharge state<br>CHE_NOS ON Dis_NOS ON Charging C<br>CHE_NOS OFF Dis_NOS OFF Discharge O<br>Other: | Sornal Status<br>SOB-100.005<br>AlamaCode:<br>S00:00:00:00:00:00:00:00:00:00<br>S00:50.005 |
| 7<br>8<br>9<br>10<br>11<br>12<br>13<br>14<br>15<br>16<br>V_SUM<br>V_AVG<br>V_MAX<br>V_MIN<br>V_DIFF | 3, 285<br>3, 285<br>3, 284<br>3, 285<br>3, 284<br>3, 285<br>3, 284<br>3, 284<br>3, 284<br>52, 55<br>3, 284<br>52, 55<br>3, 284<br>5, 284<br>5, 284<br>5, 284<br>5, 284<br>5, 284<br>5, 284<br>5, 284<br>5, 284<br>5, 285<br>5, 285<br>5, | 2<br>2<br>2<br>2<br>2<br>2<br>2<br>2<br>2<br>2<br>2<br>2<br>2<br>2<br>2<br>2<br>2<br>2<br>2 | TEMP2<br>TEMP3<br>TEMP4<br>MOS_Temp<br>Ambient_Temp<br>Current<br>SOH                              | 28<br>28<br>27<br>29<br>0.00<br>100.00%        | # > ddddd                                | Best State Fan State                                                                                            | SH:TP-0001                                                                                 |
| Den<br>BaudRa                                                                                       | CON4<br>te 9600                                                                                                    | n Volt                                                                                      | Cell Balance                                                                                       | S/R_State<br>1000<br>123                       | as: 152/1<br>0 0 0<br>4 5 6<br>allel pol | 52 (發音/Language) <u>2004168 ~</u>                                                                               |                                                                                            |

| runny_ow  | 13-11.11.033-13          |                       |                  |            |              |                                                                                                    |
|-----------|--------------------------|-----------------------|------------------|------------|--------------|----------------------------------------------------------------------------------------------------|
| NFO P     | ARAI CO                  | NFIG STORA            | GE               |            |              |                                                                                                    |
| inglePack | MultiPacks               | Record Par            | allel group disp | lay Parall | el packet da | ata storage                                                                                                    |
| 0 1       | 2                        |                       |                  |            |              | Address 0 v CAN type Fylon v Read Set<br>Now address: 1 485 type Fylon v Read Set<br>Real-time data read successfully |
| ntervals  | 4000 ≑                   | Poll time 10          | 000 🖨 🛛 Read     | Count: 13  |              |                                                                                                    |
| Pack Volt | t 52.97 V<br>a 280.00 Ah | Pack Curr<br>Full_Cap | 0.00 A SOC       | Cycles     | 0 Times      | CHG MOS On DIIGG MOS On Charge Dischar<br>Battery system<br>Volt SE 97 V Tetal Can 640 Ab SOC 69 K                    |
| Caption   | Valu                     | ae Unit               |                  |            |              |                                                                                                    |
| Max_Vol   | 3.3                      | 37 10                 |                  |            | 100 %        | Curr II à Banain Can 839 àb                                                                                           |
| Min_Vol   | 3.29                     | 92 11                 |                  |            | 100 %        |                                                                                                    |
| Vol_Diff  | 0.04                     | 45 V                  |                  |            |              |                                                                                                    |
|           |                          |                       |                  |            |              | Max_Cell_V 3353 mV Max_Batt_T 18.0 °C Max_Amb_T 19.0 °C                                                               |
| Vol 01    | 3.30                     | 01 V                  | Caption          | Value      | Unit         |                                                                                                    |
| Vol 02    | 3.3                      | 34 V                  | tab Terra        | 10.0       | 9-1          | Min Cell V 3291 nV Min Batt T 15.0 °C Min Amb T 19.0 °C                                                               |
| Vol 03    | 3.29                     | 98 V                  | MOS Temp         | 15.0       | 97           |                                                                                                    |
| Vol 04    | 3.3                      | 34 V                  | nos_remp         | 15.0       | C            |                                                                                                    |
| Vol 05    | 3.3                      | 35 V                  | New Trees        | 16.0       | 01           | Charge 🜑 Discharge 🌑 Volt high alarm 🜑 Volt low alarm                                                                 |
| Vol 06    | 3.30                     | V 00                  | max_remp         | 10.0       | 01           |                                                                                                    |
| Vol 07    | 3.3                      | 36 V                  | min_lemp         | 15.0       | 03           | Alarm                                                                                                    |
| Vol 08    | 3. 29                    | 98 V                  | Temp_Diff        | 1.0        | U            |                                                                                                    |
| Vol 09    | 3.29                     | 94 V                  |                  |            | -            |                                                                                                    |
| Vol 10    | 3. 33                    | 37 V                  | Temp 01          | 16.0       | U B          | N                                                                                                    |
| Vol 11    | 3.29                     | 92 V                  | Temp U2          | 16.0       | U in         | Protost                                                                                                    |
| Vol 12    | 3. 3                     | 36 V                  | Temp 03          | 15.0       | U            |                                                                                                    |
| Vol 13    | 3. 29                    | 94 V                  | Temp 04          | 16.0       | C            | · · · · · · · · · · · · · · · · · · ·                                                                                 |
| Vol 14    | 3. 29                    | 93 V                  |                  |            |              |                                                                                                    |
| Vol 15    | 3.20                     | 96 V                  |                  |            |              |                                                                                                    |
| .01 10    | 3.20                     | 95 V                  | -                |            |              | Fault                                                                                                    |
| Vol 16    | 5.2                      | *                     |                  |            |              |                                                                                                    |
| Vol 16    |                          |                       |                  |            |              |                                                                                                    |
| Vol 16    |                          |                       |                  |            |              |                                                                                                    |

Note: "Nominal capacity" means the rated capacity, and "Full capacity" means the actual full charge capacity

(1) Full capacity modification

For example, if the capacity is set to be 300 AH, but the actual battery capacity is 280 AH, then when the "Full capacity" is modified to 280 AH(280000mAh), the "Nominal capacity" also needs to be changed to 280 AH(280000mAh).

| FO PARAE CONFIG STORAGE Eass Storage                                                                                                    |                                        |
|----------------------------------------------------------------------------------------------------|----------------------------------------|
| Common Config 3 change full capcity                                                                                                    |                                        |
| Remain_Capacit50000 ‡ mAH Write                                                                                                    |                                        |
| Nominal capac 280000 - add Write Read (7) Read                                                                                                    |                                        |
| PCR Rarcode (S) change                                                                                                    |                                        |
| Norminal capacity                                                                                                    |                                        |
| JA COUD (6) WITE MORA TALLO                                                                                                    |                                        |
| Adjust Class Inc. Couch Colling Hadres Front Proved Antiphils Park Cale Parkly with                                                                                                    |                                        |
|                                                                                                    |                                        |
| Tare Calib                                                                                                    |                                        |
|                                                                                                    |                                        |
| Caurge: (1-5000mA) Adjust Esset                                                                                                    |                                        |
| Charge: (NODOWA) 0000 V Adjust Esset                                                                                                    |                                        |
| DisCharge: (1-5000mA) 1000 V Adjust Reset                                                                                                    |                                        |
| DisCharge: (S000nA) 5000 🐨 Adjust Reset                                                                                                    |                                        |
| Calibration Cell Voltage All Calibration                                                                                                    |                                        |
| Men_Hun 16 🚖 String                                                                                                    |                                        |
| 1 - 2500 eV Calibrate 2500 eV                                                                                                    |                                        |
| Calibrate Calibrate Calibrate                                                                                                    |                                        |
| Foint A Foint B Foint B 3300 sV                                                                                                    |                                        |
|                                                                                                    | ② password: *6666                      |
|                                                                                                    | or "888888"                            |
|                                                                                                    | and the second second second second    |
| Statur                                                                                                    | Write Nominal Capacity OK              |
|                                                                                                    | Change Parsword ******                 |
|                                                                                                    |                                        |
| tur: Communication OK-COM5, addz=  BMS: HY-PTOO3-B200LT55-V1.0.3   PCB BarCode: :<br>mNy_BMS-V1.1.635-37-24 ① Click                                                                                                    | TB123090400189                         |
| tus: Communication: 00F-0005, adde=[005: NT-FT003-8200LT55-VI.0.3   PCB BucCols: :<br>mby_BMS-VI.1.635-87-24 ① Click<br>PARAE CONFIG: STORAGE Base Storage                                                                                                    | TEI23090400199                         |
| tus: Communication: OR-ONE, adde=[BBS: NT-FT003-8200LT5-VI.0.3         PCB BacCede: 1           mby_BMS-VI.1.635-37-24         ① Click           PARAI         CONFIG         STORAGE: Ease: Storage           mano: Config:         ① Write, Remain: Capacity           Understand:         2000                                                                                                    |                                        |
| tus: Communication: OR-CMID: add:=[BHS: NT-FT003-8200LT5-FI.0.3         PCB BucCeds: :           mby_BMS-V1.1655-37-24         ① Click           PAMAL         DOWTIG: STORAGE: Tass: Storage           mano: Cardi: ①         Write Remain: Capacity           Will Capacity 200000         Total           Write: Cardi: Cancifs5:0550         Write           Cardi: Cancifs5:050         Write                                                                                                    | TEIZ2090400199                         |
| tus: Communication 00-0005, adds=1005; NI-PT003-8204_05-91.0.3         [PCB Baccole: :           mby_BMS-V11.835-97.4         Click           PARME         DOWFIG STORARE Tass Storage           max.cmfit;         Write Remain capacity           ull Coparity 20000         Full Vite           main_Capacity         Coll Com[55:055]           write         Call Com[55:055]           main_Capacity         Source           main_Capacity         Source           Minin_compacity         Source                                                                                                    |                                        |
| tus: Commentation 08-0005, adds=1005; NT-FT003-8200LT5-VI.0.3         PCB Baccods:           mb/g.BMS-VI.1435-37-24         O Click           PARME DONFIG STORAGE Isss Storage           ssem Config         Write Remain Capacity           Call Comp(155:055)         Write           maximum Comparison         Fall           maximum Comparison         Fall           Write Remain Capacity         Call Comp(155:055)           Write         Write           maximum Comparison         Fall           Write Remain Capacity         Call Comp(155:055)           Write         The Remain Capacity           Write         Fall           Write         Remain Capacity                                                                                                    |                                        |
| Puts: Communication: 08-0005, adds=0805; NT-PT003-82004.05.941.0.3         PCB Baccols:           mby_BMS-V11.435-37-24         O Click           PARAL         DWF10] STORARE Base Storage           mann Config         Write Remain capacity           ULConscity         Storage           mann_Copust[550000]         Auto           Write         Cell Comm[55(555) ~           Write         Cell Comm[55(555) ~           Write         Cell Comm           Mainal capacity         Mainal capacity           Write         Gelick           Mainal capacity         Storage           Write         Mainal capacity                                                                                                    |                                        |
| tus: Communication ON-CONE, adde (IME: MI-FV003-420ALTE-FILO.3         (PCB Baccode: 1           only_BMS-V11.0355724         Click         (PAR)           PARA         DOWFIG STORARE Faces Storage         (PAR)           main_chapact         Write Remain capacity         (Click           VMID         Events         Coll Complific (155000)         (PCB)           Mil Couper (155000)         ANN         (Pite)         Click           main_chapact         Sall         Vite         Sale           NB Baccode         Sale         Sale         Sale           SB Codo         Bad         Vrite         Sale                                                                                                    |                                        |
| tus: Communication 06-005, adds 1005; NI-F7003-4204,25-41,0.3 ProB Baccole: :<br>mby BMS-V11.855-37.4 Click<br>PARM DWF1G STORAGE Face Storage<br>man Cuffig Write Remain Capacity<br>uil Copacity 20000 to MI Wite Coll Com(155:055) Write<br>man Cuffig (20000 to MI Wite Read<br>Storage<br>Storage |                                        |
| tus: Commentation 06-005, adds=105; HT-F7003-8204.T5-F1.0.3 PrCB Baccods:<br>mby_BMS-V1.1455-37-24 ① Click<br>PRAME DON'TIC STORAGE Lass Storage<br>assocratic ② Write Remain capacity<br>tall Coparity 20000 ② tall Vite Call Com(155055) Vite<br>baind capacity 20000 ③ and Vite Rend<br>Call Com(155055) Vite<br>Baind capacity 20000 ③ and Vite Rend<br>CB Baccode<br>30 Code Rend Vite Class<br>10 Code Rend Vite Class<br>10 Code Rend Vite Calls.                                                                                                    |                                        |
| tus: Commentation 08-0005, adds 1005; NT-FT003-82004.05-941.0.3 PCB Bucceds:<br>mb/gBMS-V11.435-37-24 ① Click<br>PARAE DWFTG STORAGE Imas Storage<br>mason Config ② Write Remain Capacity<br>Call County 20000 S half Vite Call Counting Storage<br>Bucceds United Storage Storage<br>Build County 20000 S half Vite Call Counting Storage<br>Build County 20000 S half Vite Call Counting Storage<br>Build County 20000 S half Vite Call Counting Storage<br>Build County 20000 S half Vite Call Counting Storage<br>Build County 20000 S half Vite Call Counting Storage<br>Build County 20000 S half Vite Call Counting Storage<br>Build County 20000 S half Vite Call Counting Storage<br>Build County 20000 S half Vite Call Counting Storage<br>Build County 20000 S half Vite Call Storage<br>Build County 20000 S half Vite Read Storage<br>Build County 20000 S half Vite Read Storage                                                                                                    |                                        |
| tus: Communication OK-CONE, adde IME: MI-FU003-4204LTS-FILO.3 PCB Barcode:<br>moly_BMS-VILASS-3724 () Click<br>PARA DOWFIG STORAGE Faces Storage<br>man.Config () Write Remain Capacity<br>MII Capacity 20000 () Write Coll Comp(155(055) - Write<br>Desain Capacity 20000 () AND Write Coll Comp(155(055) - Write<br>Desain Capacity 20000 () AND Write Coll Comp<br>(155(055) - Write Clear<br>SI Colo Read Write<br>Not Clear Leg Seid Calina, Sydate Fared Faced Reads with<br>Desain Capacity 2000 () Click<br>Not Clear Leg Seid Calina, Sydate Fared Faced Reads with<br>Desain (clear) 100 () Click Read Write<br>Desain Capacity 2000 () Click Read Write<br>Not Clear Leg Seid Calina, Sydate Fared Faced Reads with<br>Desain (clear) 100 () Click Read Read Write<br>Desain (clear) 100 () Click Read Read Write<br>Desain (clear) 100 () Click Read Read Write<br>Desain (clear) 100 () Click Read Read Read Read Reads Write<br>Desain (clear) 100 () Click Read Read Read Read Read Read Read Read                                                                                                    | n12309460189                           |
| tus: Communication ON-CONE, adds IME: MI-FV003-420ALTE-F41.0.3 PCB Baccole:<br>mby BMS-V11.425-37.24 Click<br>PARM ENVILG STORAGE Fame Storage<br>mans.Cuff: Write General capacity<br>uil County 20000 C unit Vite Cal<br>Call Count[55:055] Vite<br>Read Vite<br>Read Vite<br>SR Cole Read Vite<br>Read Vite<br>INT Clar Leg Seid Caline.Jydate Fawat Fawat Anti-theft Faut Cole Enable with<br>Care.Calin<br>Exer.Calin<br>August (= 4000ma) 1000 C 0<br>August Seator                                                                                                    | m123090400189                          |
| tus: Communication 06-0005, adds 1005; 87-97003-8204,05-941,0.3 ProB Baccode :<br>mby BMS-V13.455-37.4 Click<br>PRAM DWF1G STORAGE Lass Storage<br>man Config Write Remain capacity<br>while Comman capacity<br>while Comman capacity<br>while Comman capacity<br>Storage 155000 S and Write Read<br>Storage Write Read<br>Storage Read<br>Storage Read                                                                                                    |                                        |
| Barrendo         Barrendo                                                                                                    | =                                      |
| tus: Communication ON-CONE, adde IME: MI-FU001-8204LTS-FILO.3         PCB Barcole:           mby_BMS-VILASS-37.24         Click         PARA         DOWNED STORAGE: Faces Storage           max.cmfit:         OWNED STORAGE: Faces Storage         Call Complific Storage         Call Complific Storage           max.cmfit:         OWNED STORAGE: Faces Storage         Call Complific Storage         Call Complific Storage           max.cmfit:         OWNED STORAGE: Faces Storage         Call Complific Storage         Call Complific Storage           Mill Complific Storage         Add Write Storage         Call Complific Storage         Text           Mill Complific Storage         Add Write Storage         Call Complific Storage         Text           Storage         Add Write Storage         Call Complific Storage         Text           Storage         Add Write Storage         Storage         Storage           Storage         Storage         Storage         Storage         Storage           Storage         Output         Write Storage         Adjust         Storage           Vietue (Storage Storage         Output         Adjust         Storage           Vietue (Storage Storage         Output         Adjust         Storage                                                                                                    | n12309440189                           |
| tus: Casamication 06-005, adds IBS: 87-97003-8204,05-94.0.3 PCB Baccole:<br>mby BMS-V11.425-87-24 Click<br>PARM DWF1G STORAGE Fass Storage<br>man Caff: OWFIG STORAGE Fass Storage<br>man Caff: OWFIG STORAGE Fass Storage<br>man Caff: Click<br>Part 100000 Stati Vite Class<br>ST Colo Vite Read Storage<br>ST Colo Read Vite Statistics<br>ST Colo Read Vite Statistics<br>ST Colo Statistics<br>ST Colo Read Vite Statistics<br>ST Colo Statistics<br>ST Colo St                                                                                                    |                                        |
| tus: Casamication 06-005, adds INS; NI-F7003-8204.05.41.0.3 [PCB Baccdo: :<br>mby BMS-V1.1455-27.44 Click<br>PRAM DWF1G STORAGE Lass Storage<br>mass.Config Write Seman capacity<br>Uill Coperty 20000 0 and Write Call Conclision Write<br>mass.Config 20000 0 and Write Bend<br>Storage 155:000 0 and Write Bend<br>Write Claw<br>Write Claw<br>Storage 10:0000 0 and Write Bend<br>Storage 10:00000 0 and Write Bend<br>Storage 10:00000 0 0 0 0 0 0 0 0 0 0 0 0 0 0 0                                                                                                     | TI I I I I I I I I I I I I I I I I I I |
| ter : Casemication OF: COE, adde  BE: M'-FUOD-42004.E5-FL.0.3  PCB Barcole: :<br>mby BAS-VILASS-37-24 () Click<br>PAAL DOWES STORAGE Face Storage<br>man Coffig () Write Remain Capacity<br>UII Capacity 20000 () Write Remain Capacity<br>UII Capacity 20000 () Write Remain Capacity<br>UII Capacity 20000 () Write Remain Capacity<br>UII Capacity 20000 () Write Remain Capacity<br>Bit Capacity 20000 () Write Remain Capacity<br>Bit Capacity 20000 () Write Remain Capacity 20000 () Write Remain Capacity 20000 () Write Remain Capacity 20000 () Write Remain Capacity 20000 () Write Remain Capacity 20000 () Write Remain Capacity 20000 () Write Remain Capacity 20000 () Write Remain Capacity 20000 () Write Remain Capacity                                                                                                    | n12309440189                           |
| tus: Casamication OF-COE, add= IME: MI-FU00-4204LTS-FI.0.3 PCB Barcole:<br>mby BMS-V1.1455-87.24<br>Click PARA DWFG STORAGE Fass Storage and Cuff:<br>Write Remain Capacity Cuff Com(155:055) - Write Call Com(155:055) - Write Call C                                                                                                    | n12309640189                           |
| tus: Casamication 06-005, adds IBS: 87-7003-8204.05.41.0.3 PCB Baccole:<br>mby BMS-V11.425-87.24 Click<br>PARM DWF1G STORAGE Bass Storage<br>mans.Cuff: OWFIG STORAGE Tass Storage<br>mans.Cuff: Click<br>PARM DWF1G STORAGE Tass Storage<br>mans.Cuff: Click<br>Parmin Capacity 20000 C and Vite Bass<br>PCB Baccole: Read Storage<br>ST Cube Read Storage<br>ST Cube Read Vite Read<br>Storage<br>ST Cube Read Vite Read Storage<br>The Star Storage<br>ST Cube Read Vite Read Storage<br>Not Cup Leg Scid Addis.Jydats Parad Ast-theft Part Cube Reads with<br>Storage (1900ad) 500 S J<br>Adjust Bass<br>Hithward (1900ad) 500 S J<br>Adjust Bass<br>Hithward (1900ad) 500 S J<br>Adjust Bass<br>Hithward (1900ad) 500 S J<br>Adjust Bass<br>Storage Storage<br>Storage Storage Stor                                                                                                    | n12309640189                           |
| tur Communication OF-CORE, adde (BBE; MI-FU004-8204,ITS-FI, 0. 3) (PCB Burcode :<br>mby BBS-VM1.1435-3724 () Click<br>PRAM. DOWIES STORAGE Faces Storage<br>mans. Config () Write Remain Capacity<br>Mill Council Storage () Click<br>Examin Capacity () 20000 () Mill Write Call<br>Examin Capacity () 20000 () Mill Write Call<br>Examin Capacity () 20000 () Mill Write Call<br>Barget () 20000 () Mill Write Call<br>Barget () 20000 () Mill Write Call<br>Barget () 20000 () Mill Write Call<br>Barget () 20000 () Mill Write Call<br>Barget () 20000 () Mill Write Call<br>Barget () 200000 () Mill Write Call<br>Might Bast<br>Hill Write () 20000 () Mill Write Call<br>Might Bast<br>Hill Write () 200000 () Mill Write Call<br>Might Bast<br>Hill Write () 200000 () Mill Write Call<br>Might Bast<br>Hill Write () 200000 () Mill Write Call<br>Might Bast<br>Hill Write () Collection () Write<br>Mill Callection () Write<br>Mill Callection () Write<br>Mill Callection () Write<br>Mill Callection () Write Callection () Mill Write Bast<br>Mill Callection () Write () Mill Write Bast<br>Mill Callection () Write () Write () Mill Write Bast<br>Mill Callection () Write () Mill Write Bast<br>Mill Callection () Write () Mill Write Bast<br>Mill Callection () Mill Write () Mill Write Bast<br>Mill Callection () Mill Write ()                                                                                                    | n1220/96/00289 - 0                     |
| tur Communication OF-CORE, adde IME: MI-FU004-8204.05-471.0.3 PCB Barcole: :<br>mby BMS-V11.055-9724 Click<br>PARA DUNTE STORAGE Faces Storage<br>mean Config Write Remain Capacity<br>MII Council STOROGE AND View Coll Council Storage<br>Desain Copacity 20000 C wite View Coll Council Storage<br>Desain Copacity 20000 C wite View Coll Council Storage<br>The Desain Copacity 20000 C wite View Coll Council Storage<br>Bit Cole Face Read View Storage<br>Storage Cole Read View Coll Council Storage<br>Storage Cole Read View Coll Council Storage<br>Storage Cole Read View Coll Council Storage<br>New Cleve Leg Seid Colins, Sydate Faced Face Cole Reads witch<br>Storage Colonal Desain Cole Cole Reads witch<br>Storage Colonal Desain Cole Cole Reads witch<br>Storage Colonal Desain Cole Cole Cole Reads witch<br>Storage Colonal Desain Cole Cole Cole Cole Cole Cole Cole Cole                                                                                                    | nizzonowolay<br>- D                    |
| tus: Casamication OK-COME, adde IME: MI-FV003-4204.ID5-471.0.3 PCB Baccole:<br>mby_BMS-V11.425-87.24 Click<br>PARA DWFG STORAGE Face Storage<br>mans.Cufic Write Remain capacity<br>while Casamic Capacity<br>Write Remain capacity<br>Write Remain capacity<br>Write Remain capacity<br>Face Storage<br>Face Storage<br>Face Storage<br>Call Comp (150000) S and Write Remain<br>SI Colo<br>Read Write<br>Read Write                                                                                                    | Lizonowolay                            |
| tus: Casemication 06-005, adds IBS: 87-9700-4204.05.47.6.1<br>mby BMS-V11.455-37.24<br>Def Baccds :<br>mby BMS-V11.455-37.24<br>Def Cick<br>PARM DWF1G STORAGE Bass Storage<br>man Cutic<br>Call Conf. [55:055]<br>Wite Case<br>Read Using Case<br>(Storage)<br>Mar Vite Case<br>Read Using Case<br>Read Using C                                                                                                    | Lizovokola)                            |

Status: Communication OK-COM5, addr= BMS: HY-PT003-B200LT55-V1.0.3 PCB BarCode: TB123090

Important: After modifying the capacity, it is needed to perform a complete cycle(full charging and discharge) 1-2 times for the BMS to learn the latest status.

## **Operation of Bluetooth**

DIY KIT is equipped with a Bluetooth function, supports APP monitoring battery statuses. All information available in the battery, such as the state of charge, voltage, operating current, temperature, and other operating information are transmitted in real-time via the Bluetooth transmitter. The parameters can be made visible with the BASENGREEN App.

### Download: Android: "BASENGREEN" in Play Store

iOS: "BASENGREEN" in Apple Store

## Bluetooth

1. For Android users, please visit the Google Play Store and search for 'BASENGREEN'. For iOS users, go to the Apple Store and look up 'BASENGREEN'.

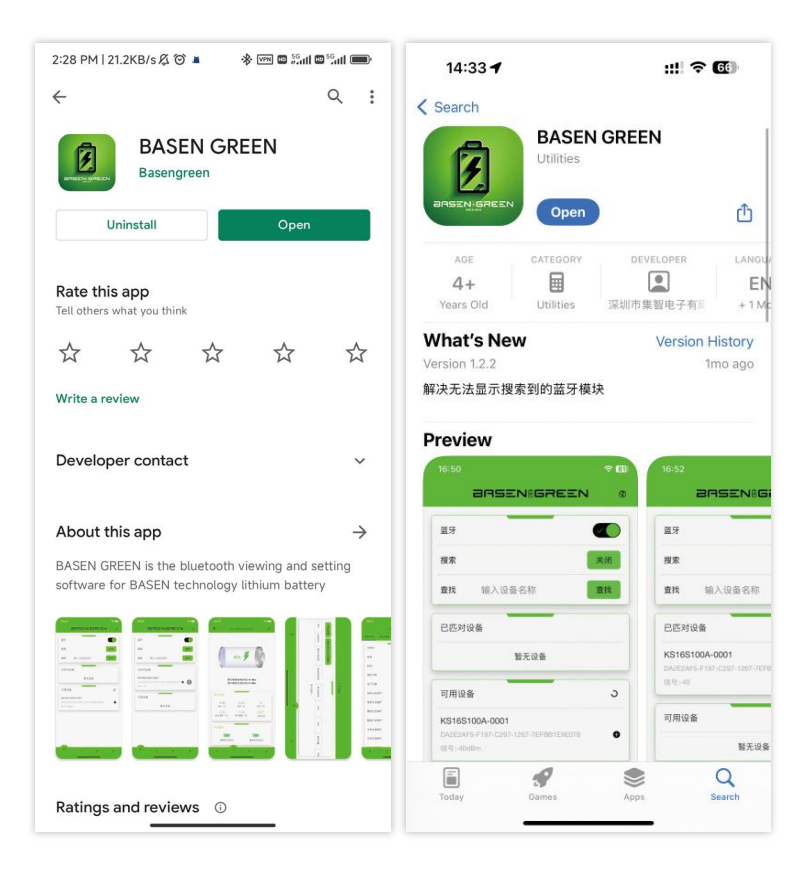

2. Turn on Bluetooth and search for the corresponding product's Bluetooth code

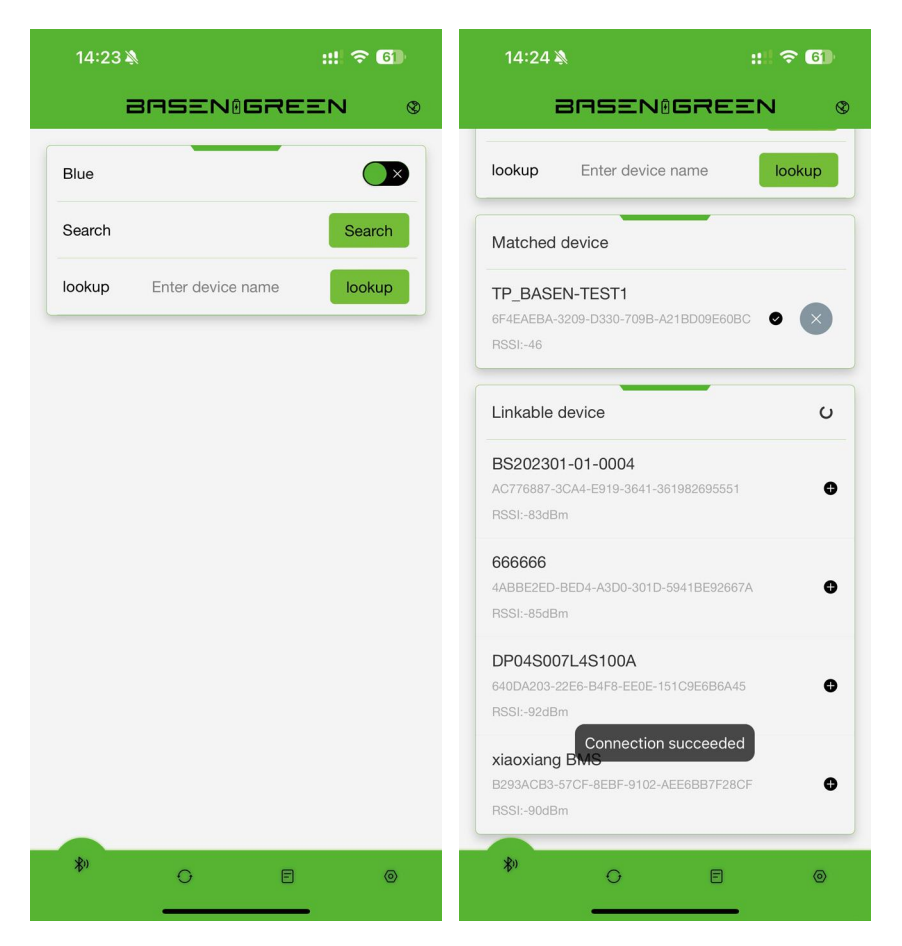

#### NOTE:

a. If you selected a battery to connect to and the app doesn't confirm the connection, it might be someone else is already connected to the battery. Only one device connects to the battery at the same time.

b .The Bluetooth app supports status monitoring only. It does not support any modified operation except communication protocol switching

#### 3. Menu

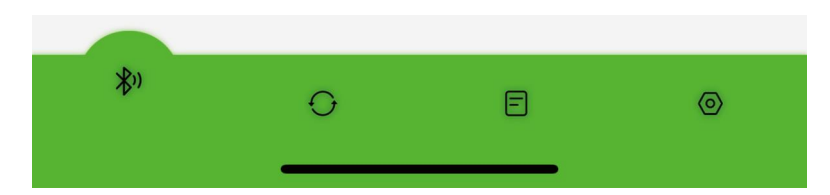

Bluetooth list: Check the Device list and connect it.

Homepage: Check the status of battery-SOC, Volt, Current, Temperature, etc.

Historical Data: Not available

Setting: Base Message: Check the pack voltage, current, cycle time, etc.

Cell Voltage: Check the cells voltage.

Language: English/Chinese switching.

Fault Data: Not available

System Parameter: Not available

Set up WiFi: Setup WiFi function(Not available)

Inverter configuration: Communication protocol switching(Chapter 9.2)

### Operation of Communication Protocol Switch(Via Bluetooth App)

- a. Connect to the Bluetooth app first
- b. Swipe left to find 'Inverter Configuration'. Set unlock code is 888888

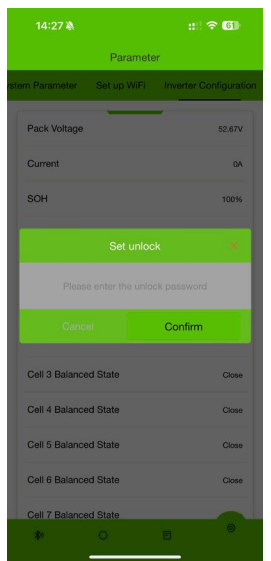

c. Choose the communication protocol and set, the battery pack will be restart after few second with "bee" sound. Then set up is successful.

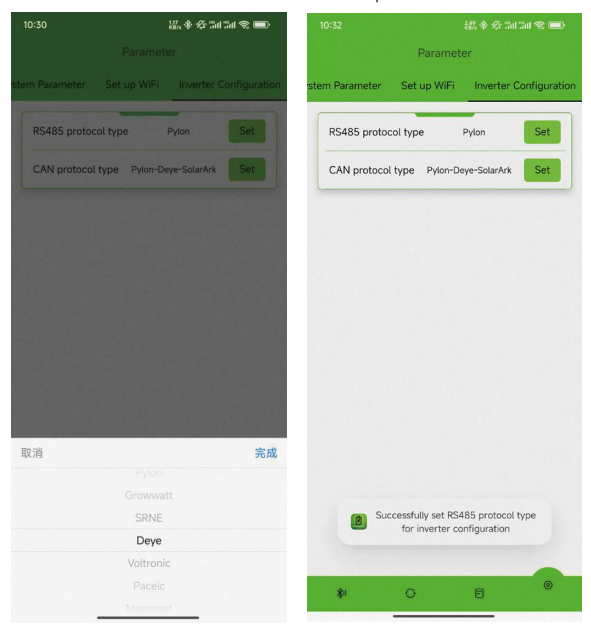

## Switching communication protocols via PC

Open the PC software and follow the path:

INFO—Parallel Group Display—CAN Type/RS485 Type—Read—Choose the protocol—Set

| Family_BMS-V1.1.635-15                                                                                                    | - 0 ×    |
|----------------------------------------------------------------------------------------------------|----------|
| ARTO FARKAM CUMPIL SIUKAGE<br>SinglePack HultiPacks Record Farallel group display Parallel packet data storage                                                                                                    |          |
| 0 1 2 3 4 5 6 7 8 9 10 11 12 13 14 15 Address 0 → CM type Dyten → Reed Se<br>56 17 18 19 20 21 22 23 24 25 26 27 28 29 30 31 How address: 455 type forward: Reed Se                                                                                                    | ]        |
| Intervals 4000 © Fall time 1000 © Rend Count:                                                                                                    |          |
| Pack Volt 0 V Pack Curr 0 A 500 0 \$ 508 0 \$ CH JMS_OF 1150 JMS_OF 8 Heprises.<br>Afore 0 Ab Full Cap 0 Ab Curles 0 Times turns under                                                                                                    | a. Ee    |
| Caption         Value         Unit         Vil:         V         Tstd_Cup         Ak         SOC         SOC           Caption         Value         0%         Cur         A         Basis_Cup         Ak           Caption         Value         Unit         Vil:         V         Tstd_Cup         Ak         SOC         SOC           Caption         Value         Unit         Name_ctll_V         AV         Hau_shtT         C         Hau_shtT         C           Charge         Discharge         Vil tigh dure         Vil tigh dure | 5        |
|                                                                                                    | ~ >      |
| Pritet                                                                                                    | ~        |
| Fult                                                                                                    | _        |
| tatus: Communication OK-, addrlfail BMS: EN-HES16548V200LT55-V1.0.8 PCB BarCode: TB122100702822                                                                                                    | ●英ノ , 四よ |

## **Communication Protocol Switching via Screen**

#### 1. Introduction

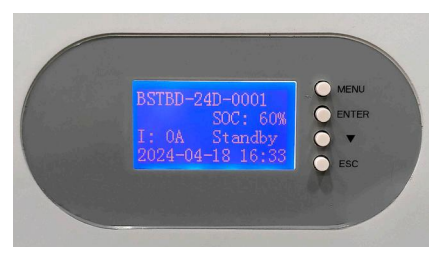

#### There are 4 buttons on the side of screen

- MENU : Enter the "MENU" page
- ENTER : Confirm the change/enter the next page
  - ▼ : Select items/turn pages
  - ESC : Back to the last page

#### 2. Switch the communication protocol

a. Turns on the battery, the screen will lights up and shows the data.

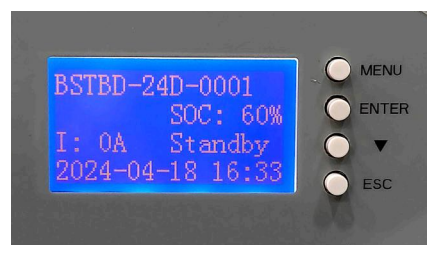

b. Click "MENU" button, then click **V**, enter the "CommType Set" page.

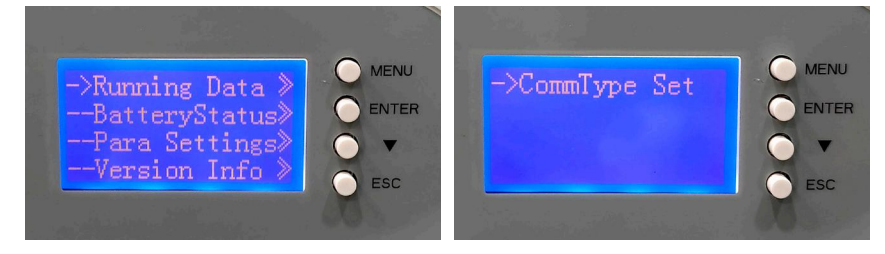

c. There are CAN/RS485 options, click the correct option based on the inverter model. (Default communication protocol: Pylon)

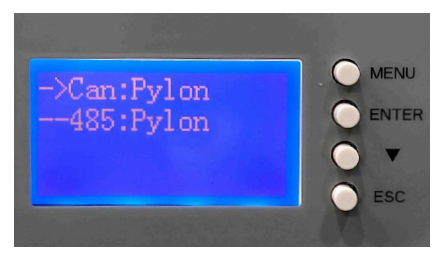

d. Choose the protocol and click the "ENTER" button.

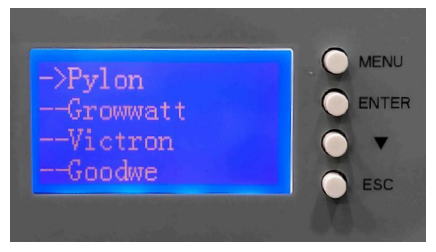

e. All of the indicators will light up after 3-5 seconds, and then it has a "bee" sound. The screen will show the latest communication protocol, which means the protocol has been updated successfully.

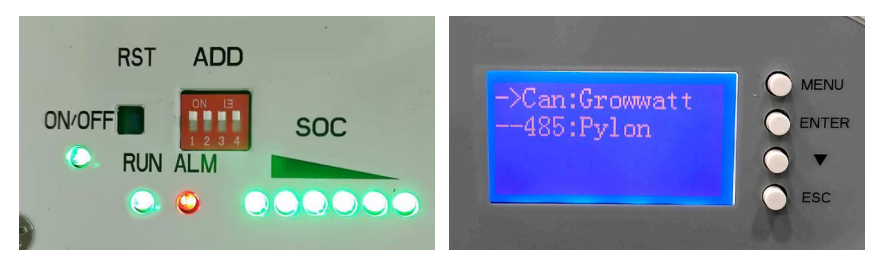

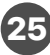

## **Communication Compatible List**

|                          |                                   | BASEN BM             | S Inverter Communication Protocol Matchi                                        | ng Table                     |                              |                         |
|--------------------------|-----------------------------------|----------------------|---------------------------------------------------------------------------------|------------------------------|------------------------------|-------------------------|
| Invert                   | ter Brand                         | Communication method | Protocol Name                                                                   | Protocol Remarks             | Communication<br>Potter rate | Interface<br>Definition |
| 维克托-Victron              | wictron energy                    | CAN                  | Victron-CAN-V1.00- 211135                                                       | Active Upload                | 500K                         | 7H、8L                   |
| 古瑞瓦特-SPF<br>Growatt-SPF  | Growatt                           | 485                  | Growatt BMS-RS485-protocal-1xSxxP_ESSL_V2.01<br>Growatt BMS-RS485-protocal-V2.0 | MODBUS Standard<br>protocols | 9600                         | 18、2A                   |
| 古瑞瓦特-SPF<br>Growatt-SPF  | Growatt                           | CAN                  | Growatt BMS CAN-Bus-protocol-low-voltage-V1.05                                  | Active Upload                | 500K                         | 4H、5L                   |
| 古瑞瓦特-SPH<br>Growatt- SPF | Growatt                           | CAN                  | Growatt BMS communication protocol of growatt low voltage-<br>V1.01             | Active Upload                | 500K                         | 4H、5L                   |
| 德业 Deye                  | Deye ୡ≭                           | CAN                  | Deye LV-CAN communication protocol                                              | Active Upload                | 500K                         | 4H、5L                   |
| 德业 Deye                  | Deye ‰≭                           | 485                  | 485 Modbus Protocol(4)-deye                                                     | MODBUS protocols             | 9600                         | 18、2A                   |
| 尚科-Scolar                | SACOLAR                           | CAN                  | Growatt BMS CAN-Bus-protocol-low-voltage-V1.05                                  | Active Upload                | 500K                         | 4H、5L                   |
| 固德威-Goodwe               | GOODWE                            | CAN                  | Goodwe-CAN-V1.7-220228-SolarinverterFamily-EN                                   | Active Upload                | 500K                         | 4H、5L                   |
| 日月元-Voltronic<br>Power   | Voltronic Power                   | 485                  | Voltronic Power-485-V1.03-200325                                                | MODBUS protocols             | 9600                         | 3B、5A                   |
| 首航-SOFAR                 | SCIFAR                            | CAN                  | SOFAR-CAN-V1.00-211117-Rev6                                                     | Active Upload                | 500K                         | 1H、2L                   |
| 锦浪-Solis                 |                                   | CAN                  | Solis-CAN-V1.0-191228-lowVoltage                                                | Active Upload                | 500K                         | 4H、5L                   |
| 鹏城-Luxpower              | LU                                | CAN                  | Luxpowertek Battery CAN Protocol -2021                                          | Active Upload                | 500K                         | 4H、3L                   |
| 派能-Pylontech             | PYLONTECH                         | 485                  | Pylon-485-V3.5-161216-low voltage protocol                                      | 1363                         | 115200                       | 18、2A                   |
| 派能-Pylontech             | PYLONTECH                         | 485                  | Pylon-485-V3.5-161216-low voltage protocol                                      | 1363                         | 9600                         | 18、2A                   |
| 派能-Pylontech             | PYLONTECH                         | CAN                  | Pylon-CAN-V1.2- 180408 -lowVoltage                                              | Active Upload                | 500K                         | 4H、5L                   |
| 硕日-Srne                  | 💋 SRNE                            | 485                  | shuori BMS Modbus Protocol for RS485 V1.3(2020-11-24)                           | MODBUS                       | 9600                         | 7A、8B                   |
| 美世乐 Must                 | MUST美世乐                           | CAN                  | PV1800F-CAN communication Protocol1.04.04                                       | Active Upload                | 100К                         | 6H、5L                   |
| 艾思玛 SMA                  | SMA                               | CAN                  | SMA-CAN-V1.0.0-210630-FSS -ConnectingBat-TI-en-20W                              | Active Upload                | 500K                         | 4H、5L                   |
| 阳光电源<br>SUNGROW          | SUNGROW                           | CAN                  | Pylon-CAN-V1.2- 180408 -lowVoltage                                              | Active Upload                | 500K                         | 4H、5L                   |
| 爱士惟 AiSWEI               | AiSWEI                            | CAN                  | Pylon-CAN-V1.2- 180408 -lowVoltage                                              | Active Upload                | 500K                         | 4H、5L                   |
| 英威腾 INVT                 | invt                              | CAN                  | Pylon-CAN-V1.2- 180408 -lowVoltage                                              | Active Upload                | 500K                         | 4H、5L                   |
| 科士达 KSTAR                | KSTAR                             | CAN                  | Kstar CAN_Protocol-V1.11                                                        | Active Upload                | 500K                         | 4H、5L                   |
| 艾伏 Afore                 | Afore                             | CAN                  | Afore Communication Protocol CAN Bus Version V1.02_20210104                     | Active Upload                | 500K                         | 4H、5L                   |
| 索瑞德-SOROTEC              | SOROLEC<br>Power Solutions Expert | CAN                  | CAN Protocol 1.0(SOROTEC Protocol)                                              | MODBUS Standard<br>protocols | 500K                         | 4H、5L                   |
| 索瑞德 SOROTEC              | SOROLEC<br>Power Solutions Expert | 485                  | Protocal between Sorotec Inverter and Lithium Battery (RS485)                   | Active Upload                | 500K                         | 1B、2A                   |
| SOL-ARK                  | Sol-Ark                           | CAN                  | Sol-Ark CAN Bus Protocol V1.2.pdf4-25-22                                        |                              | 500K                         | 4H、5L                   |
| 迈格瑞能<br>MEGAREVO         | MEGAREVO                          | CAN                  | Shenzhen MEGAREVO Hybrid Inverter-5K BMS Protocol V1.01                         | Active Upload                | 500K                         | 4H、5L                   |
| MPP Solar                | W Bolar                           | 485                  | BMS 485 communication protocol 20200325(2)                                      | MODBUS                       | 9600                         | 18、2A                   |
| 拓宝-TBB                   | 11//1/<br>TEE PC+67               | CAN                  | CAN BUS Protocol of TBB Lithium Battery BMS Platform V 1.1                      | Active Upload                | 500K                         | 4H、5L                   |
| 盛能杰-Senergy              | Seneigy<br>EIII                   | CAN                  | SenergyINV&BMS_CAN_Protocols                                                    | Active Upload                |                              | 4H、5L                   |

**Need additional information?** 

Just Contact BASEN!

# BRSENIGREEN

BASENGREEN YOUR RELIABLE POWER

- Web: www.basenpower.com
- Fax: (+86)0755-84737145
- Tex: (+86)130 0887 9993
- Email: info@Basengroup.com
- Shenzhen Basen Technology Co., Ltd.
- Add: Room 303, Building 3, 1980 Culture and Technology Industrial Park, Donghuan Road, Longhua District, Shenzhen